Interview for enrolment in a Chinese module in Microsoft teams:

- 1. Accept the invitation in your email to join the team.
- 2. Click 'Files' to find 'scheduled interview student version' to choose a time slot for your interview.

|                              | _                               |                                                   |                       |
|------------------------------|---------------------------------|---------------------------------------------------|-----------------------|
| < All tear                   | ms General Post                 | s Files Class Notebook Assignments 1 more ~ +     | @ Team Q Meet         |
| <b>F</b>                     |                                 |                                                   |                       |
| Chinese                      | Enrolment 202 ···               |                                                   |                       |
| General                      |                                 | Welcome to Chinese Enrolment 2020-21              |                       |
|                              |                                 | choose where you want to start                    |                       |
|                              |                                 | <b></b> )                                         |                       |
|                              |                                 |                                                   |                       |
|                              |                                 |                                                   |                       |
|                              |                                 | Upload Class Materials Find help & training       |                       |
|                              | 0* Aug 964                      | aldal Warne Wandoms to the to un                  |                       |
| - 0                          |                                 |                                                   |                       |
| Activity                     | < All teams                     | General Posts Files Class Notebook Assig          | nments Grades         |
| 9                            | <b>6</b>                        | + New ∨ ↑ Upload ∨ © Copy link ½ Do               | wnload + Add          |
| Chat                         |                                 | Connect                                           |                       |
| Teams                        | Chinese Enrolment 202           | General                                           |                       |
| Ô                            | chinese Enronnent 202           | 🗋 Name 🗸                                          | Modified $\lor$       |
| essignments                  | General                         | Class Materials                                   |                       |
| Calendar                     |                                 | Student schedule                                  | September 9           |
| <b>S</b>                     |                                 | Teachers only                                     | September 9           |
| 4                            |                                 |                                                   |                       |
| Files                        |                                 |                                                   |                       |
|                              |                                 |                                                   |                       |
| <b>4</b> 2                   | < All teams                     | General Posts Files Class Notebook                | Assignments G         |
|                              |                                 |                                                   |                       |
| Chat                         |                                 | + New ✓ ↑ Upload ✓ ⊗ Copy link                    |                       |
| <b>9</b>                     |                                 | General > Student schedule                        |                       |
| Teams                        | Chinese Enrolment 202 ···       | Name                                              | Modified $\checkmark$ |
| signments                    | General                         | scheduled intension Student version visy          | Monday a              |
| •                            |                                 | Scheduled Interview Student version Ass           | Monday a              |
| Calendar                     |                                 |                                                   |                       |
| Calls                        | _                               |                                                   |                       |
| A21                          | • <i>f</i> <sub>x</sub>         |                                                   |                       |
| 1                            | A B C D<br>28-Sep 29-Sep 30-Sep | E F G H I J   1-Oct 2-Oct 5-Oct 6-Oct 7-Oct 8-Oct | K<br>9-Oct            |
| 2 9:3<br>3 9:4               | 10-9:45<br>15-10:00             |                                                   |                       |
| 5 10:                        | 15-10:30<br>30-10:45            |                                                   |                       |
| 7 10:<br>8 11:               | 45-11:00                        |                                                   |                       |
| 9 11:<br>10 11:              | :15-11:30<br>:30-11:45          |                                                   |                       |
| 11 11:<br>12 12:             | :45-12:00<br>:00-12:15          |                                                   |                       |
| 13 12:<br>14 12:<br>15 13    | 30-12:45<br>-45-12:00           |                                                   |                       |
| 16 Bre<br>17 12              | zak<br>30-13:45                 |                                                   |                       |
| 18 <b>13</b><br>19 <b>14</b> | :45-14:00                       |                                                   |                       |
| 20 14:                       | :15-14:30                       |                                                   |                       |

3. Login Microsoft Teams 10 minutes before the time you have chosen and register your presence by typing your ID and time of interview at the conversation of the 'Common Room' and wait to be called to the interview.

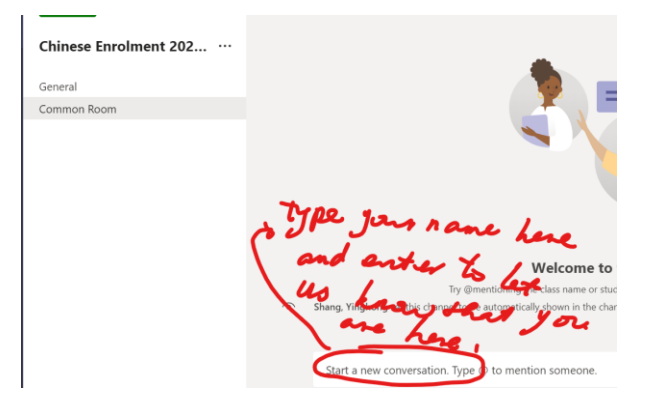